### 学習塾管理アプリrecoのご案内

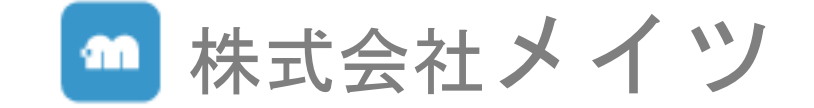

# **塾運営者**のお悩み解決します!

# すぐ手軽に教育現場で "使える" 学習塾専用アプリ (reco

| 指導の手間削減 | 指導の質を向上  |
|---------|----------|
| 教室運営を改善 | 保護者満足度UP |
|         |          |

✓月80時間月10万のコストカット! ∞人規模

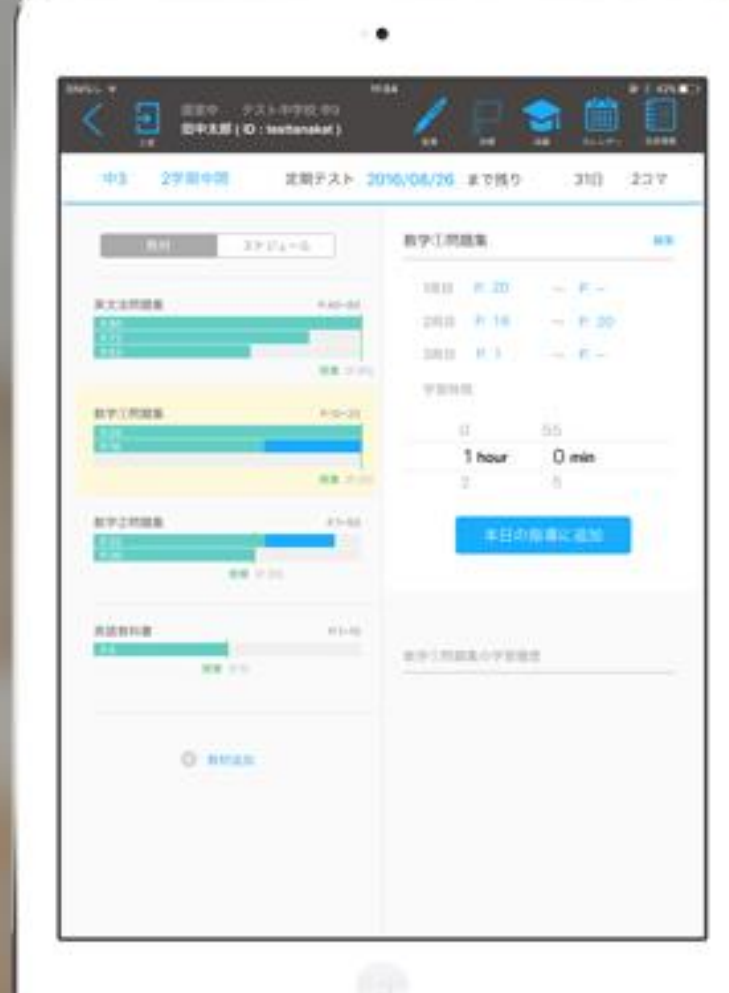

# 学習塾管理ア

| d 🕫                                | 12:              | 34              | * 31% 🗩 | iPad ♥                           |                         |                          | 12:35      |        |       | \$ 31 |
|------------------------------------|------------------|-----------------|---------|----------------------------------|-------------------------|--------------------------|------------|--------|-------|-------|
| : 生徒一覧                             | うえい              | ずくん             | 退空する    | < 生徒一覧                           |                         | 5                        | しいずくん      |        |       | 退室す   |
| 指導方針                               | 編集               | 生徒情報            |         | 高1                               | 1学期期末                   | 定期テスト                    | 2016/12/17 | まで残り   | 15日   | 14 🗆  |
|                                    |                  | 学校名:〇〇中学校       |         | 教本                               | スケミ                     | Ja-N                     | 古文教科       | 書      |       |       |
|                                    |                  | 学年 : 高1         |         | 古文教科書                            |                         | P.1~5                    | 1周日        | P. 5   | ~ P   |       |
|                                    |                  | 氏名 : うぇいずくん     |         | P.5<br>P.5                       |                         |                          | 2周目        | P. 5   | ~ P   |       |
|                                    |                  | かな:             |         | P.3                              | 授業 (P.2)                |                          | 3周目        | P. 3   | ~ P   |       |
|                                    |                  |                 | - 14    | 古文プリント                           |                         | P.1~52                   | 学習時        | 10     |       |       |
|                                    |                  | ユーザーID:waysways |         | P.52<br>P.52                     |                         |                          |            | 0      | 55    |       |
|                                    |                  | ステータス:入室中       |         |                                  | 援廉 (P.                  |                          |            | 1 hour | 0 min |       |
| 用助メモ<br>最近勉強に対して意欲的になっ<br>く寝るので注意。 | 311束<br>てきた。指導中よ |                 |         | 数学(1)約25年<br>大約50<br>大約35        | 大田1~2.5                 | 193~4,大雨21~2<br>授業 (大同16 | 9          | 本日の    | 指導に追加 |       |
|                                    |                  |                 |         | P5                               | 使1**                    | 0,7,11=12,7,13=14        | 古文教科       | 書の学習履歴 |       |       |
|                                    |                  |                 |         | 数学2問題集<br>2.3<br>2.1<br>投業 (P.1) | -                       | P.1~3,P.4~6              |            |        |       |       |
| 朝鮮メモは、生徒及び保護者が見ることの                | ってきない内容です。       |                 |         | 英文法問題集                           |                         | 大問1~2                    |            |        |       |       |
|                                    | 20.44 EX         |                 | _       |                                  | <b>授業</b> (大用1)<br>生徒情報 |                          | 1          |        |       |       |

| 生徒情報      |
|-----------|
| 指導方針やメモなど |
| 生徒情報      |

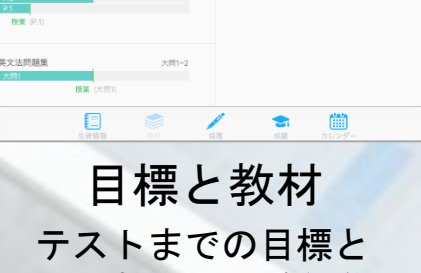

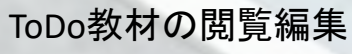

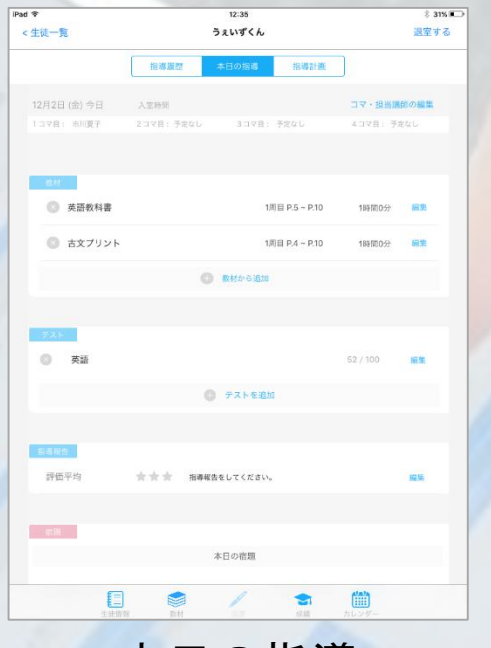

本日の指導 指導報告 今日やることなどの記録

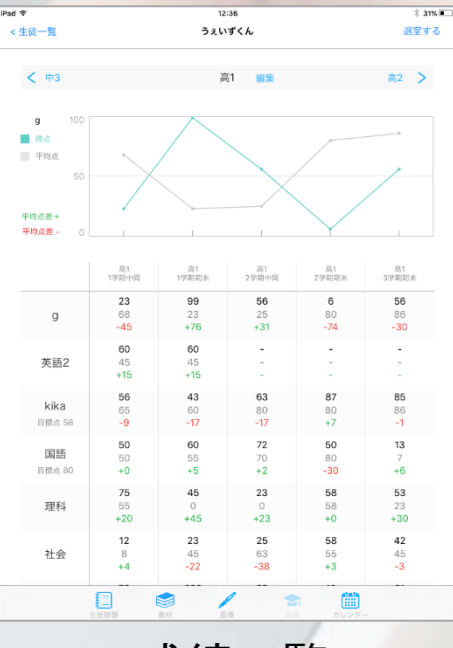

#### 成績一覧 学校のテスト成績を 閲覧·記録

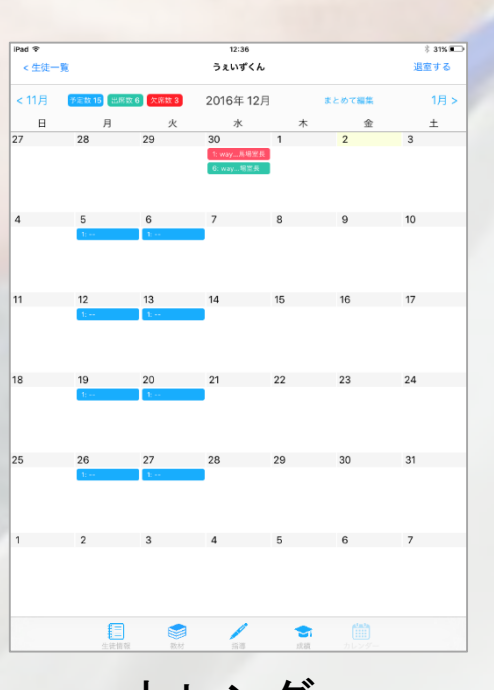

カレンダー 受講履歴、予定を カレンダーで閲覧編集

# 学習塾に特化した管理アプリ

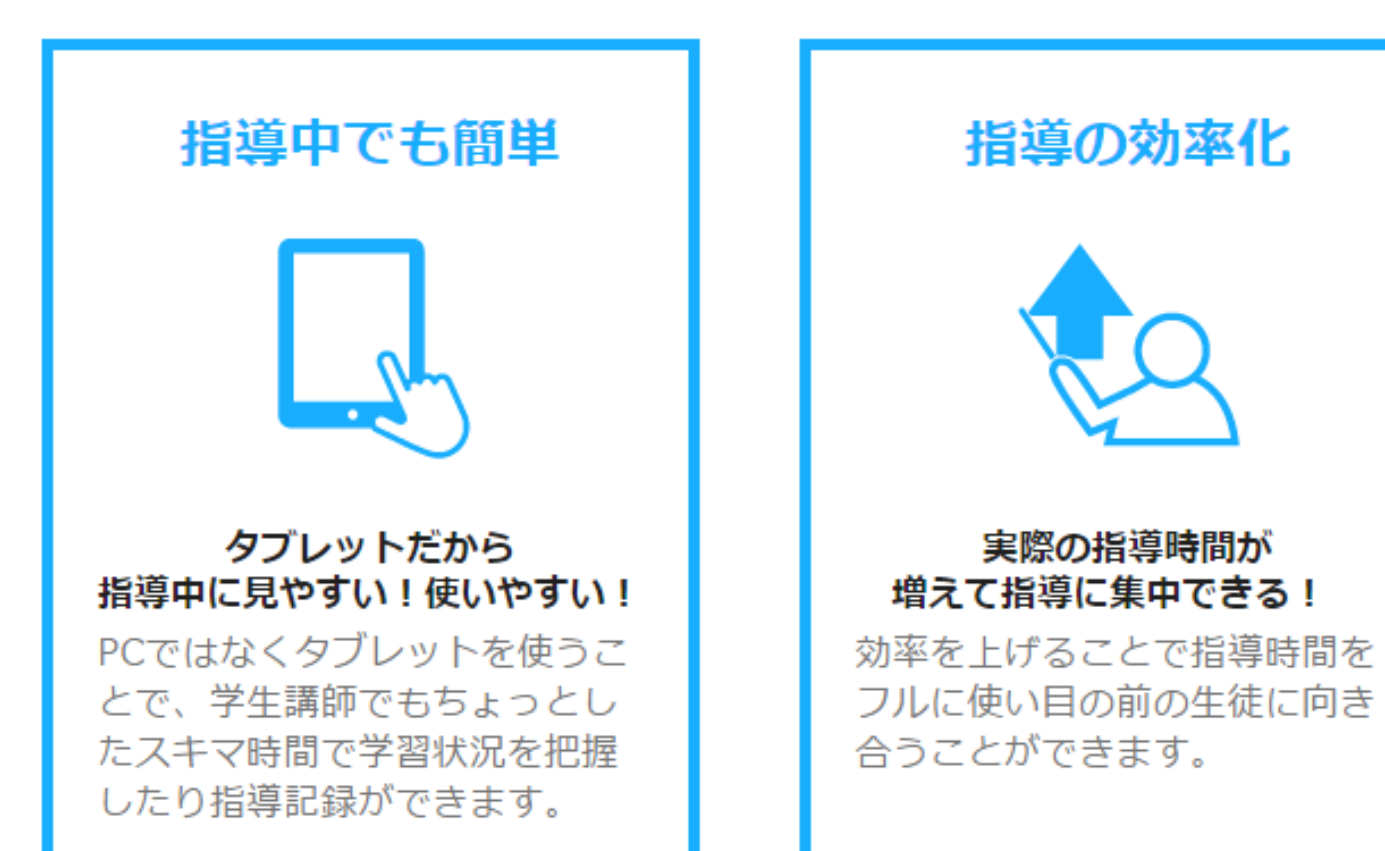

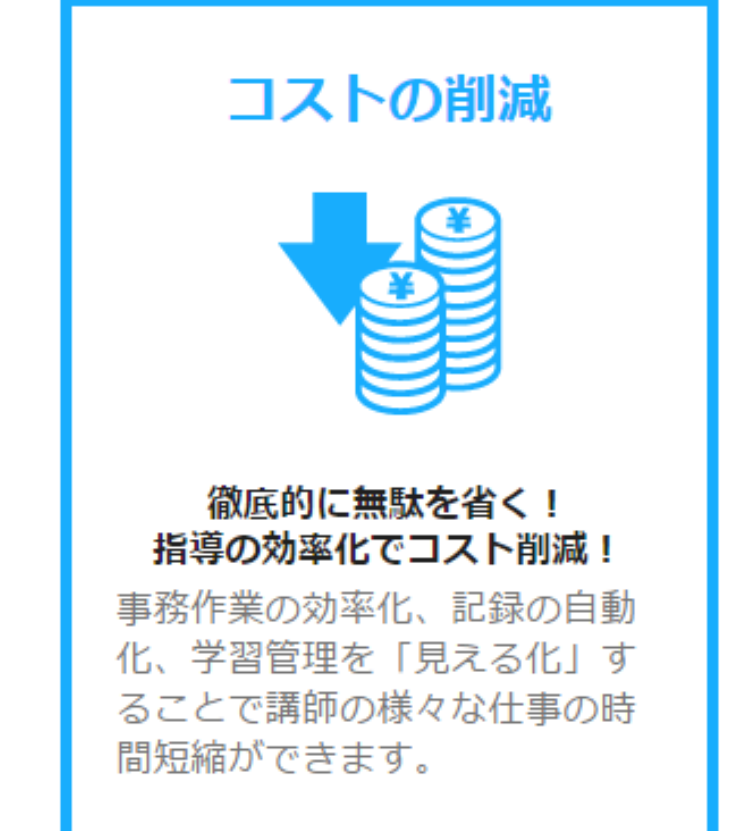

# 指導報告書の問題を解決!

#### 問題点

- 報告書作成に時間がかかる!
- ・指導が疎かになる
- ・指導時間内で終わらない
- ・時間外労働が発生(コマ給)
- 人件費がかさむ(時給)
- うまく書けない講師もいる!
- 指導報告書の質のばらつき
- 研修コストがかかる

|       |   |   |       |        | 近場中にスマホをいじっていたので注意しました。<br>一方、しっかりノートを書いていました。 |
|-------|---|---|-------|--------|------------------------------------------------|
| 達成度   | * | * | *     | 審殺通り問題 |                                                |
| 理解度   | * | * | *     | 大部分を理解 |                                                |
| 集中反   | * | * | *     | 休憩をとりつ |                                                |
| 意欲・態度 | * | * | *     | 自ら意欲的に | ト語 (第2) (学習著れ) (1885)                          |
| 調整・宿頼 | * | * | $\pi$ | 講師の指示道 | あしまべり 展転り ダードロ 質問虫 学習期間 アスト対策                  |
|       |   |   |       |        |                                                |

- 1, タップ操作で誰でも簡単!
- 2,1分で指導報告作成!
- 3, 月96,000円のコスト削減!

生徒60人×週2コマ×4週間×10分削減×時給1200円=96000円削減/月)

# 指導引き継ぎの問題を解決!

#### 問題点

- 講師に引き継ぐ情報が多い!
- 引き継ぎに時間がかかる!
- ・指導方針・目標
- ・生徒の使っている教材
- ・教材ごとの目標、範囲、進捗
- ・指導での学習時間の配分
- ・指導中の意欲や態度
- 前回のテスト成績
- ・出席情報、指導予定
   などなど

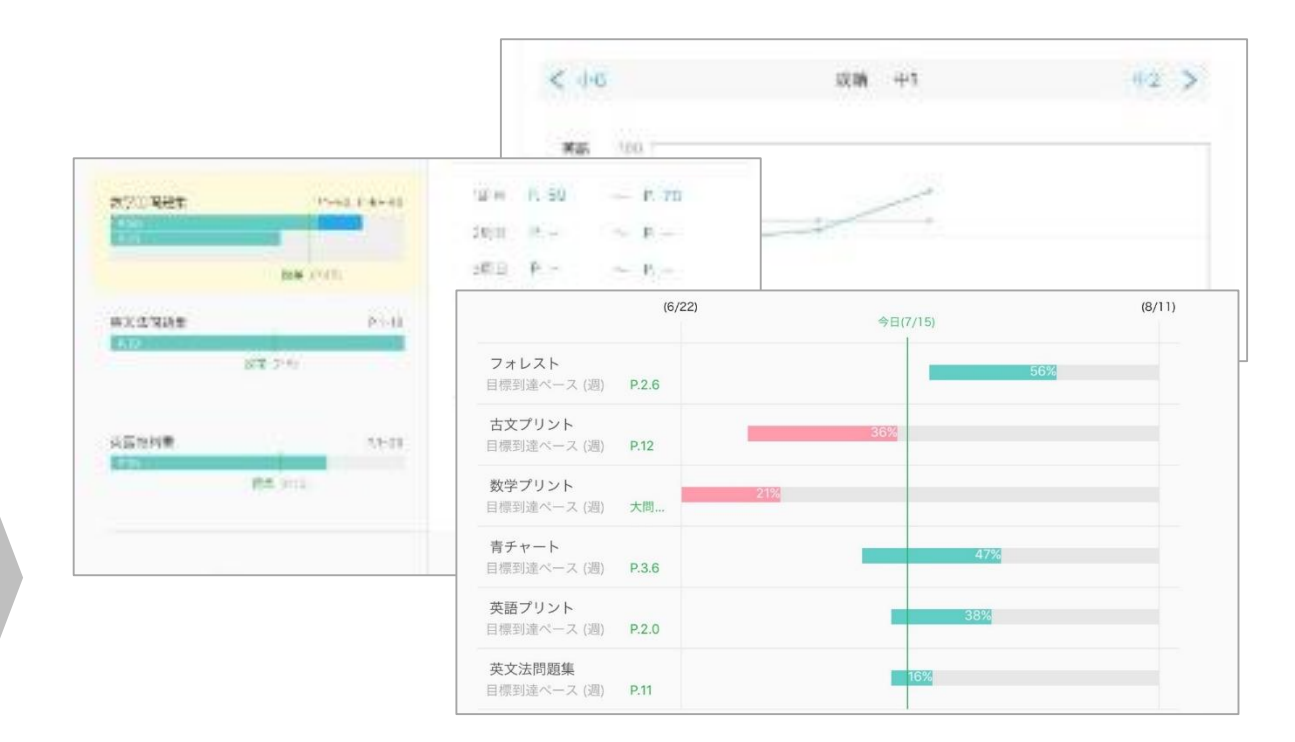

1,記録した情報を自動整理!
 2,表やグラフで見える化!
 3,やるべきことがすぐにわかる!

# 保護者報告の問題を解決!

#### 問題点

- 保護者報告に時間がかかる!
- ・入室時の連絡
- ・退室時の連絡
- ・指導内容の報告
- 指導態度などの報告
- ・生徒の学習状況
- 生徒の出席状況

#### ・生徒の受講予定

など

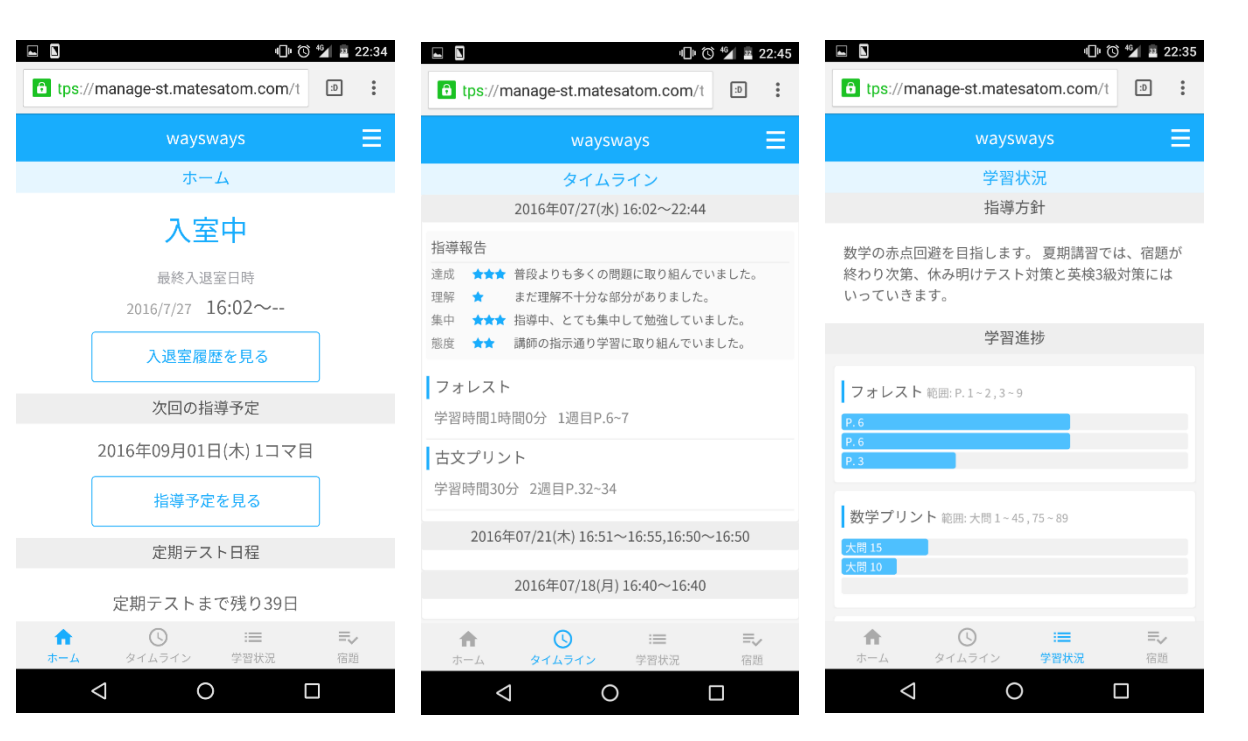

- 1, 自動メール送信、Web閲覧!
- 2, リアルタイムで確認!
- 3,楽に保護者へ安心をお届け!

### <u>アカウント別機能権限</u>

| 機能    | 生徒         | 講師         | 室長         |
|-------|------------|------------|------------|
| 入退室   | $\bigcirc$ | $\bigcirc$ | $\bigcirc$ |
| 生使一頁  | 一          | 迎生         | 迎生         |
|       |            |            |            |
| 学習状況  | 編集         | 編集         | 編集         |
| 成績    | 編集         | 編集         | 編集         |
| カレンダー | 閲覧         | 閲覧         | 編集         |
| 基本情報  | _          | 閲覧         | 閲覧         |

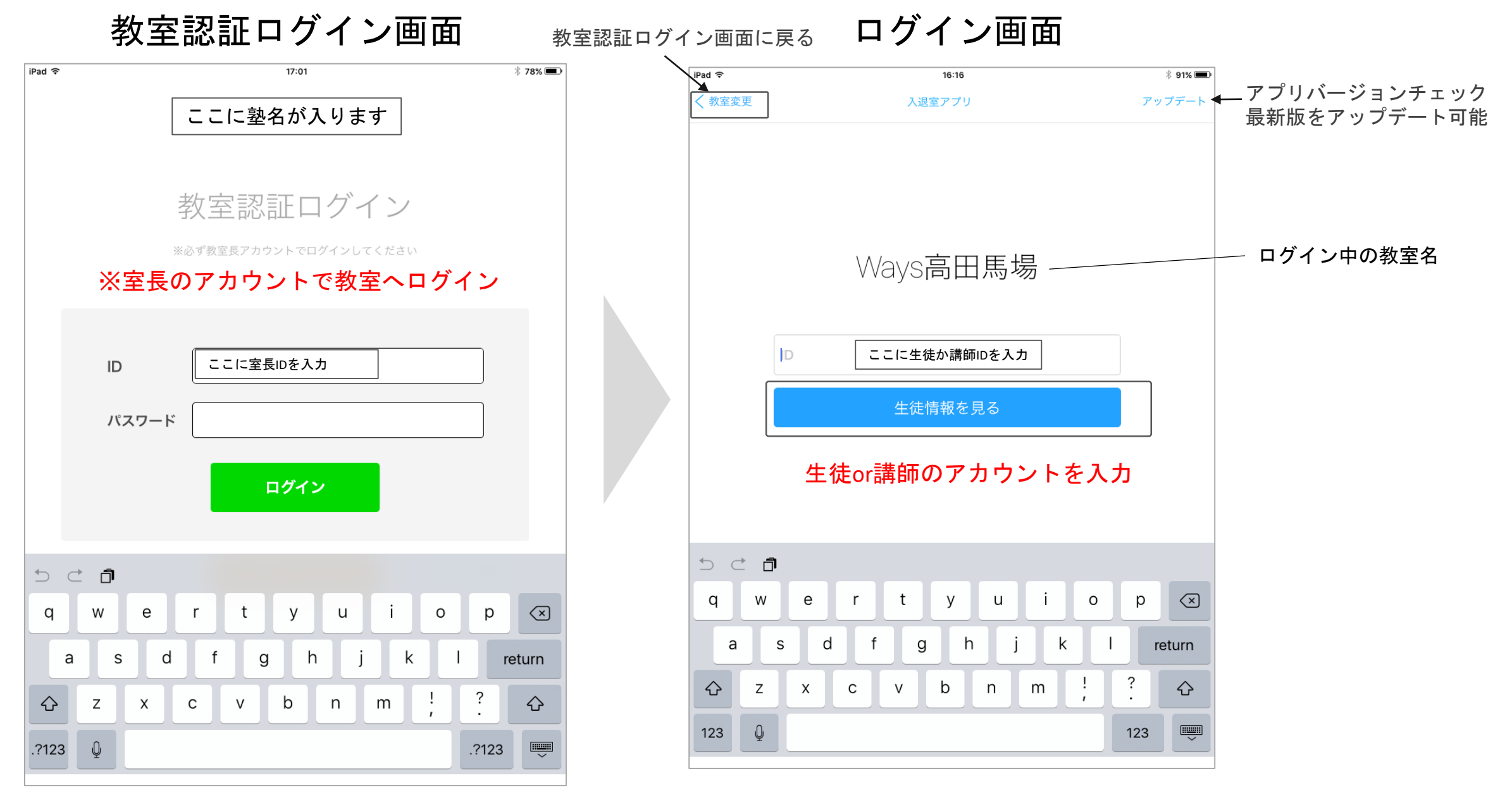

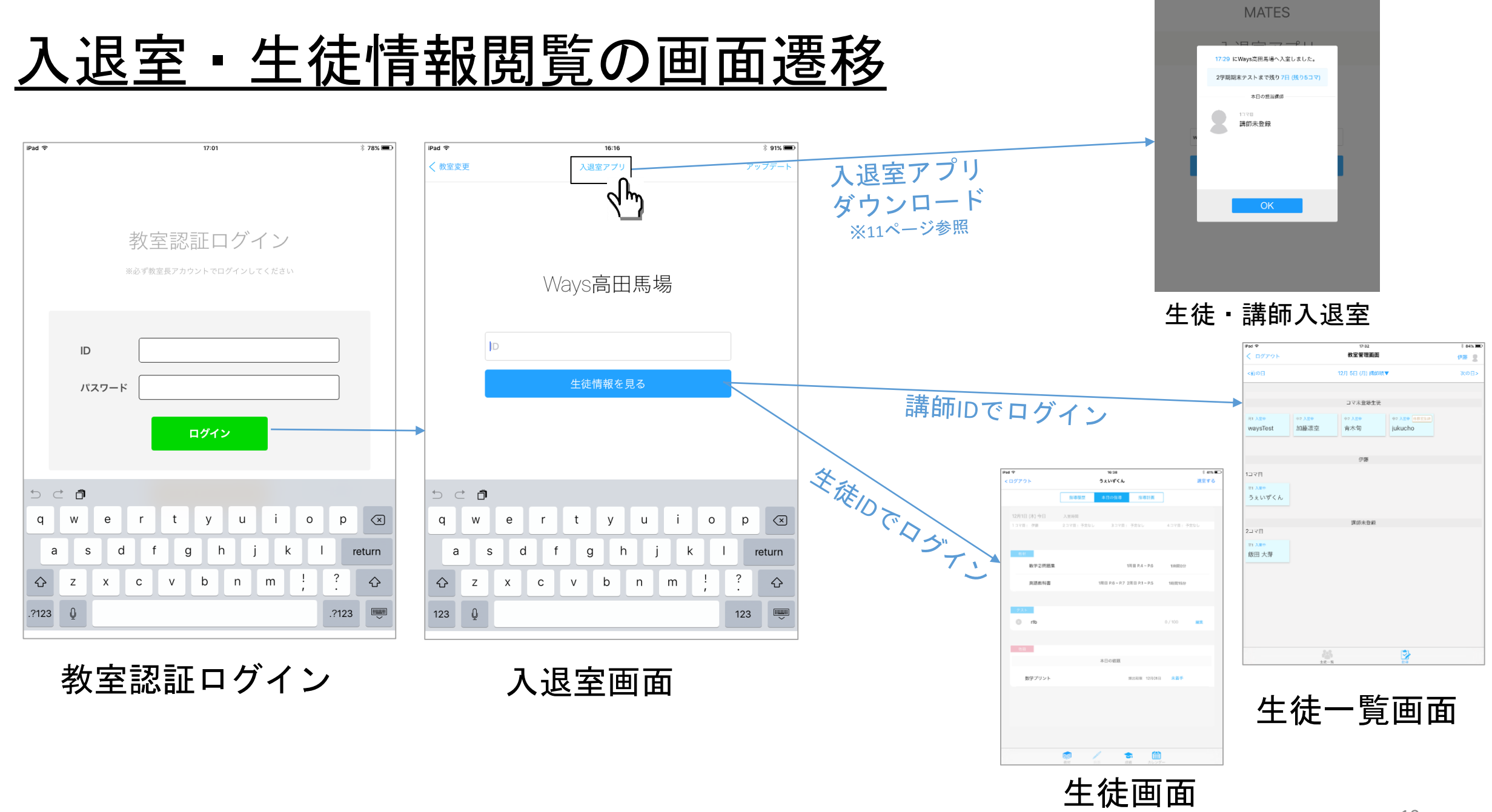

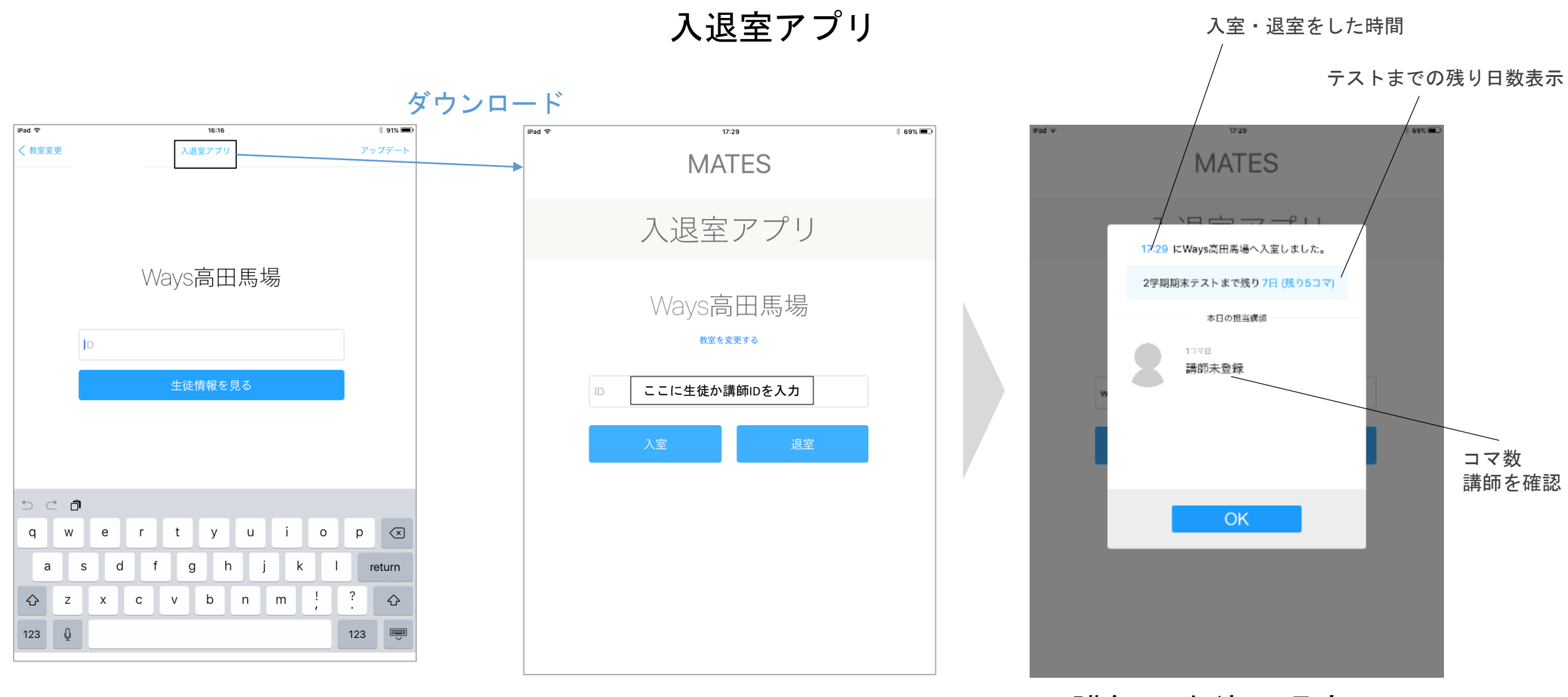

#### 講師・生徒入退室画面

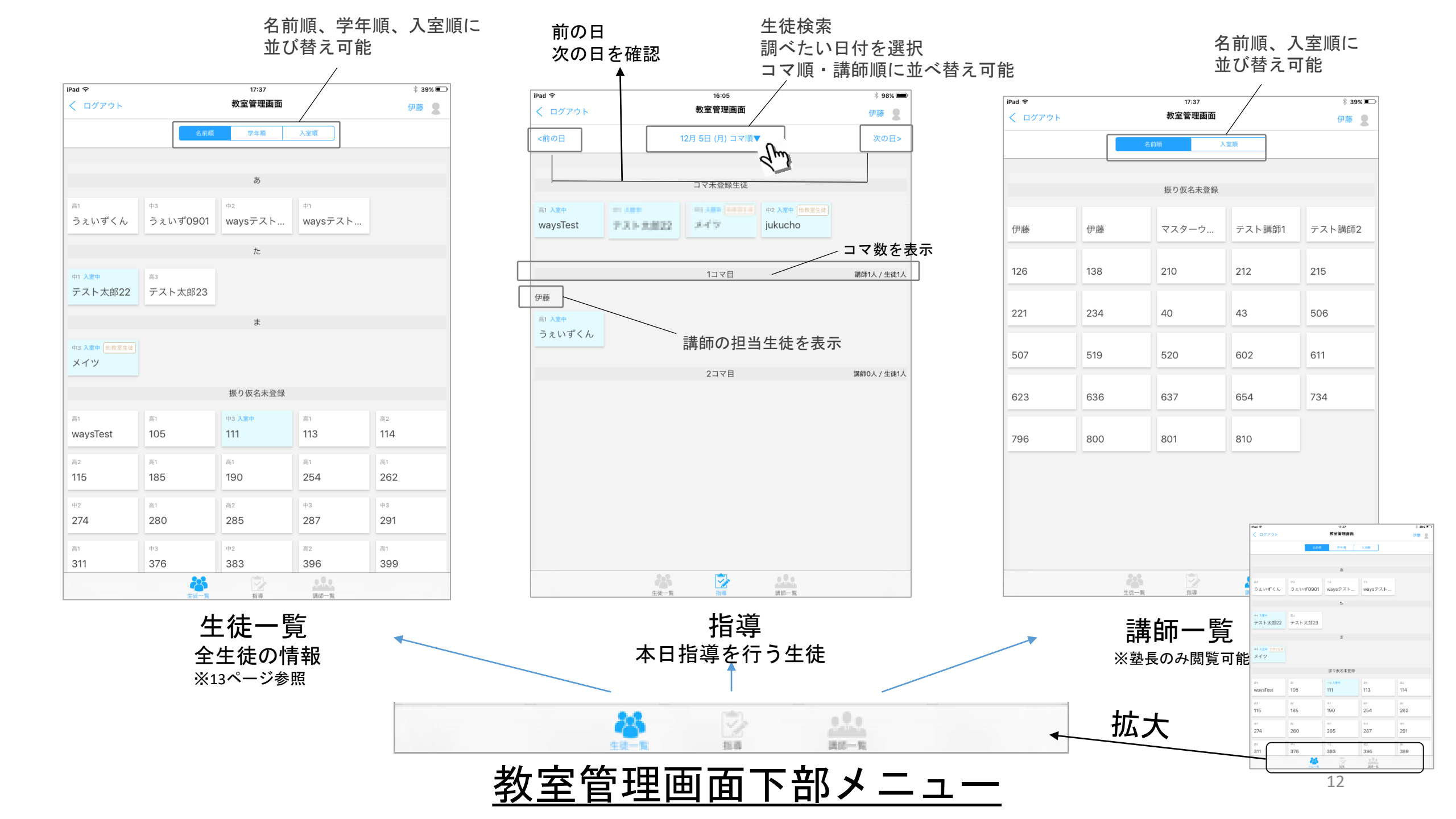

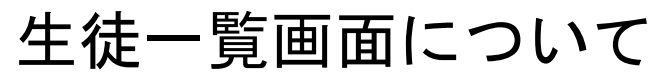

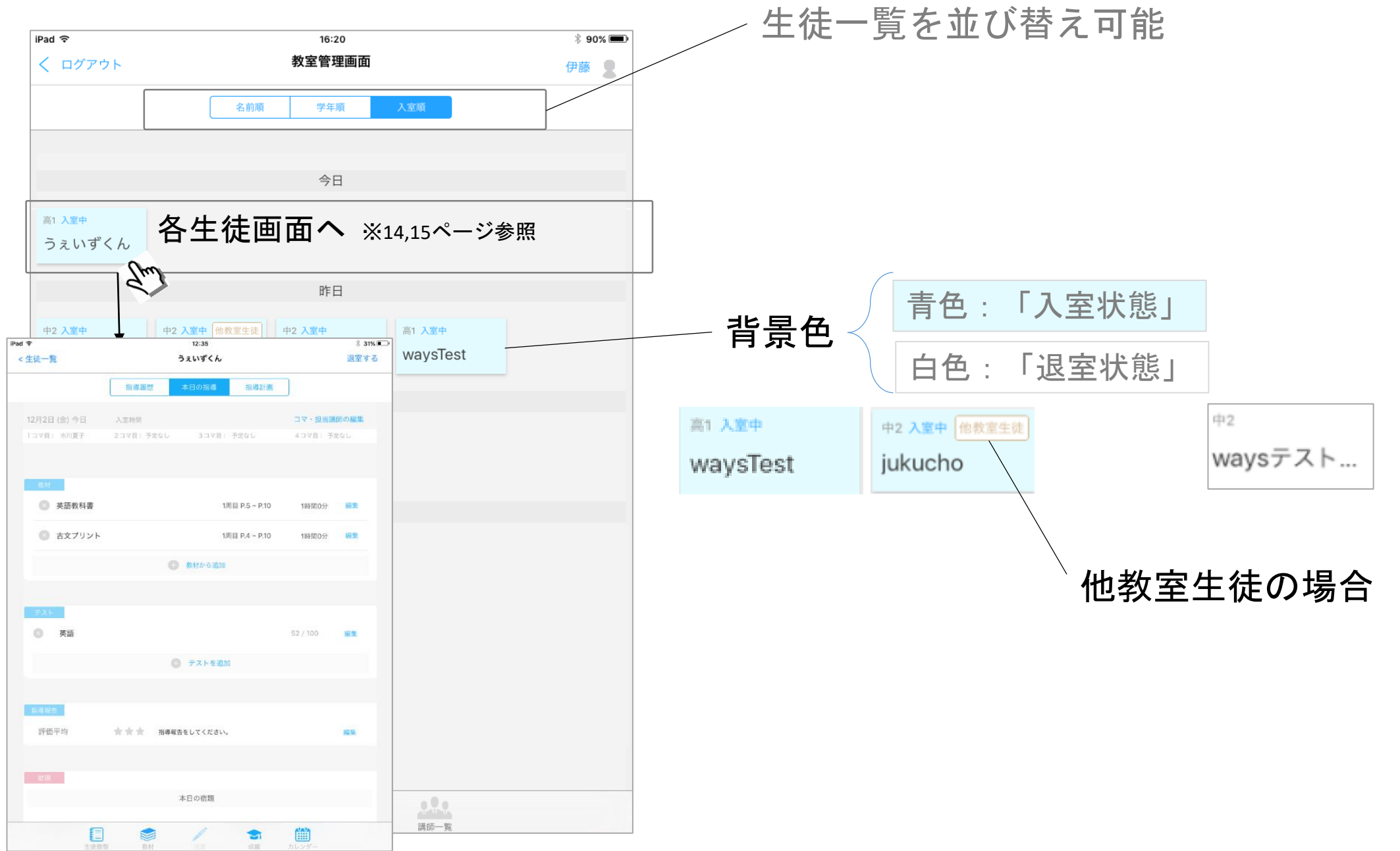

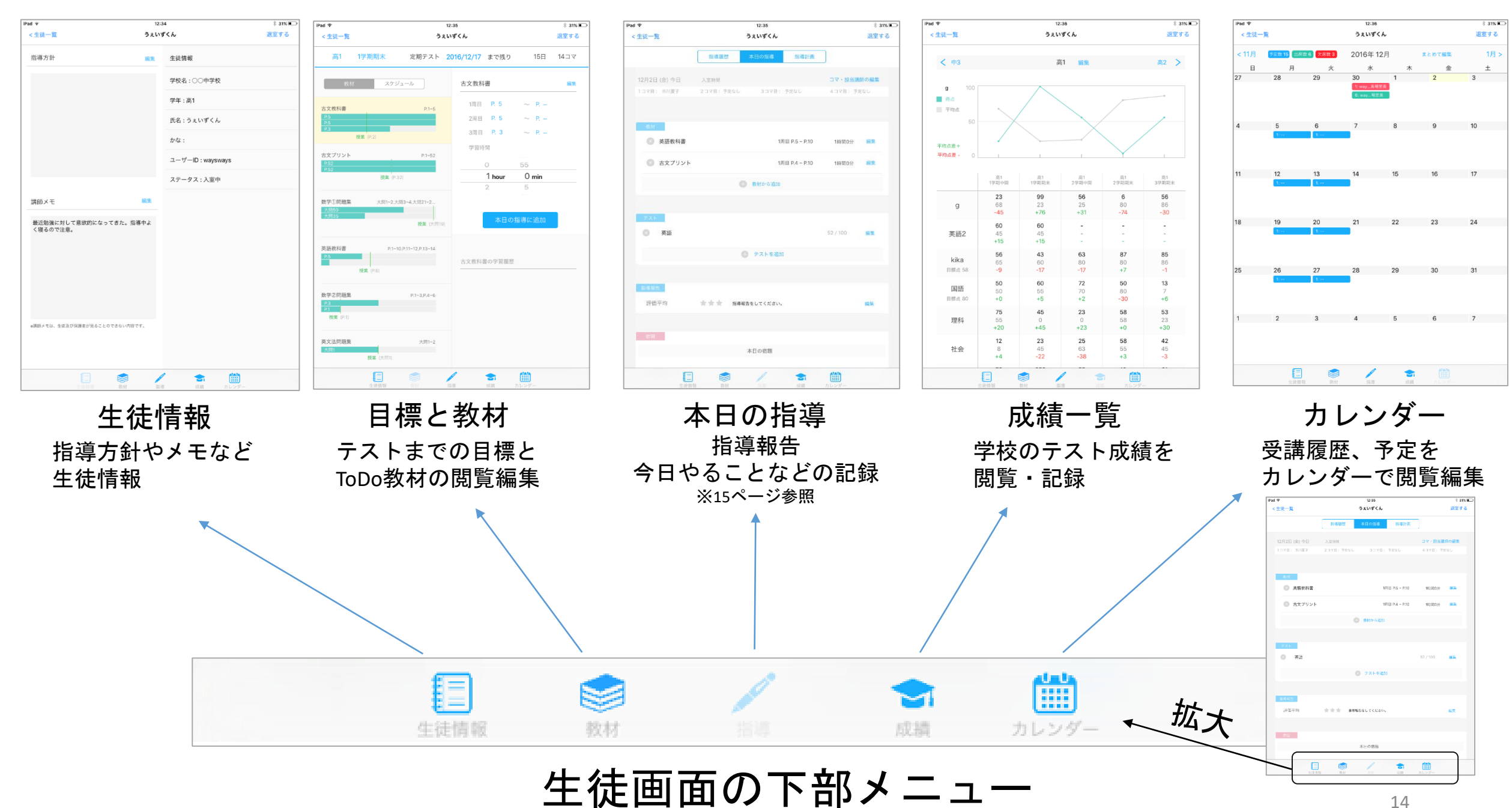

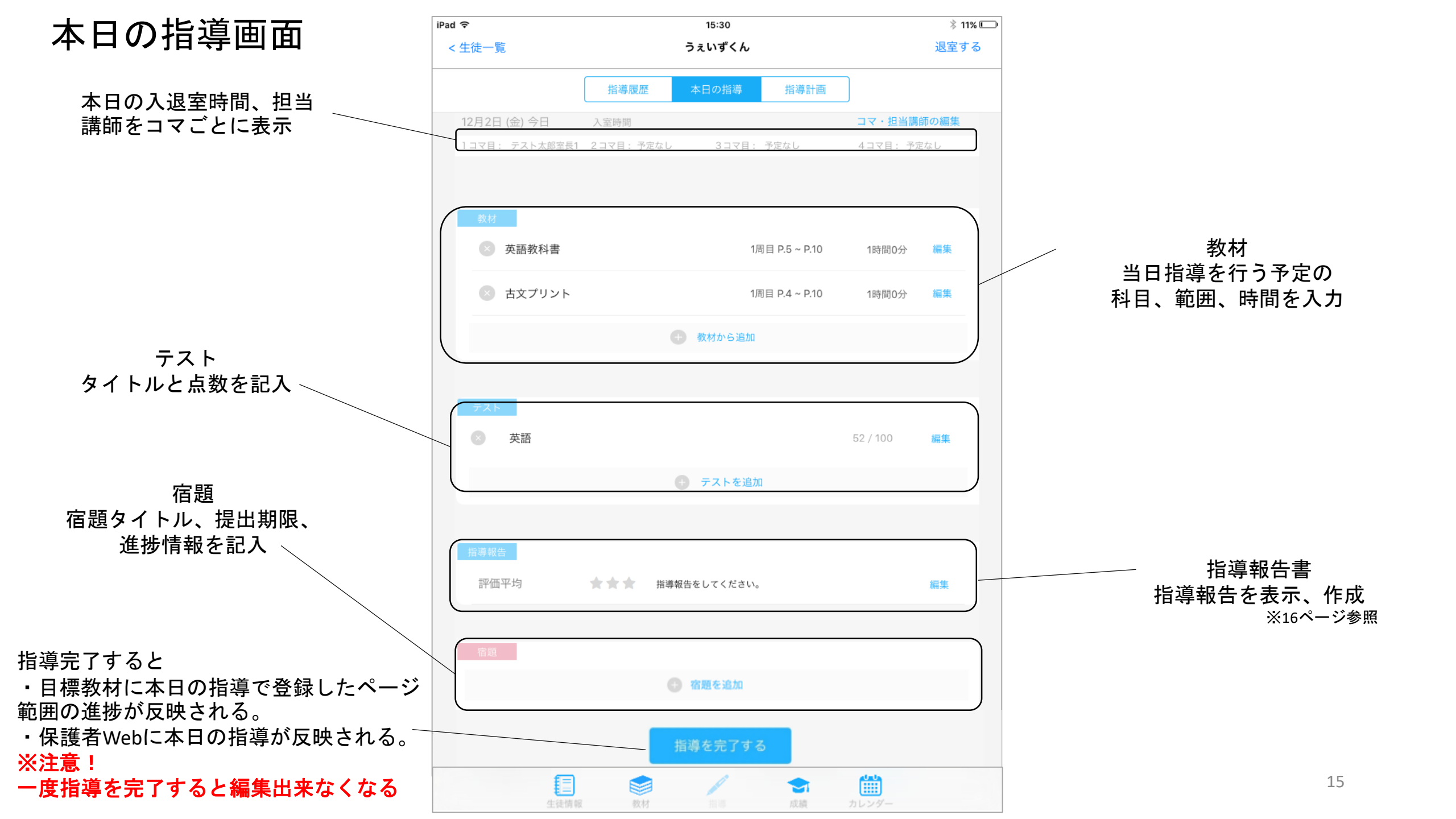

#### 指導報告書画面

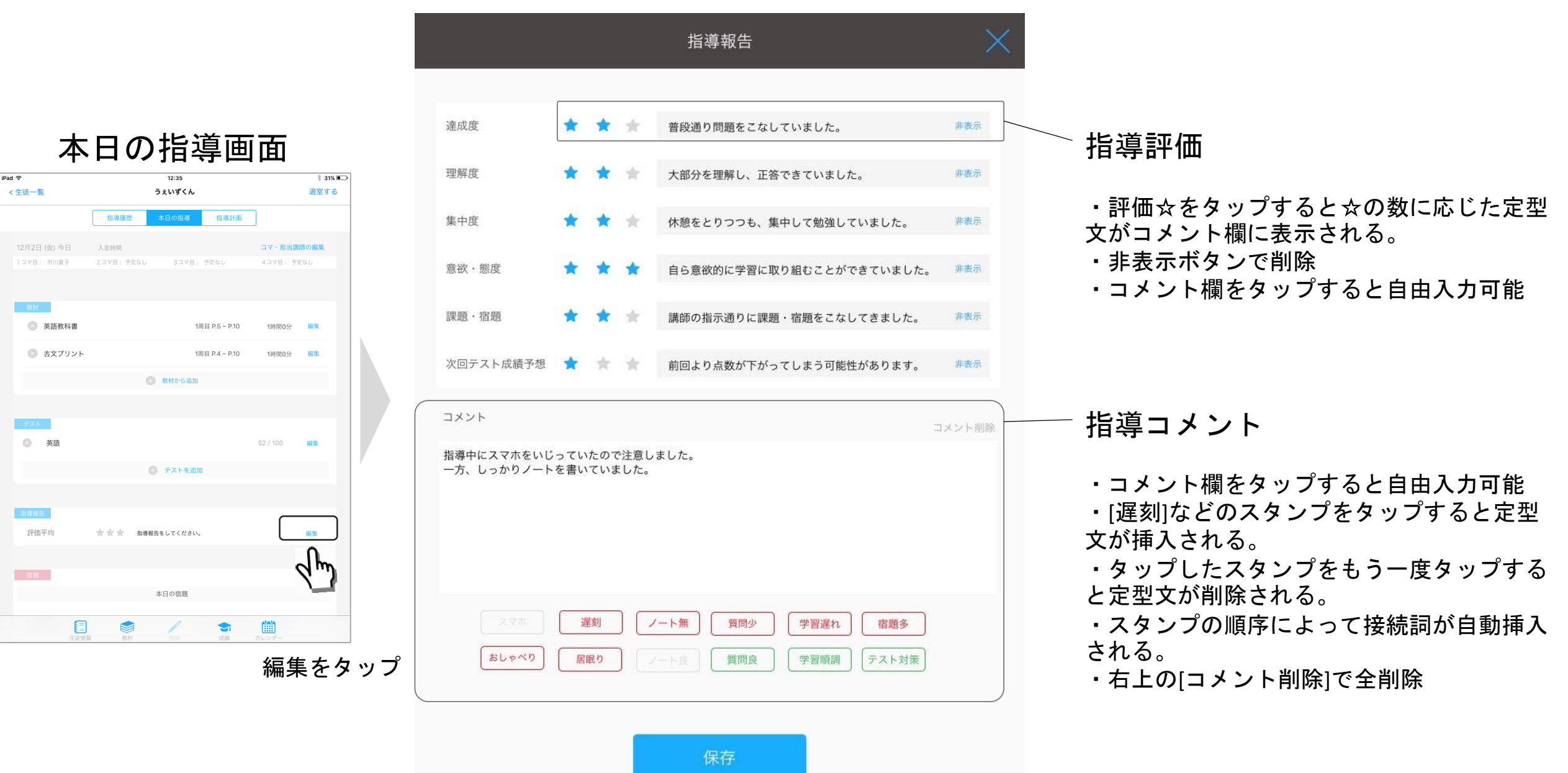

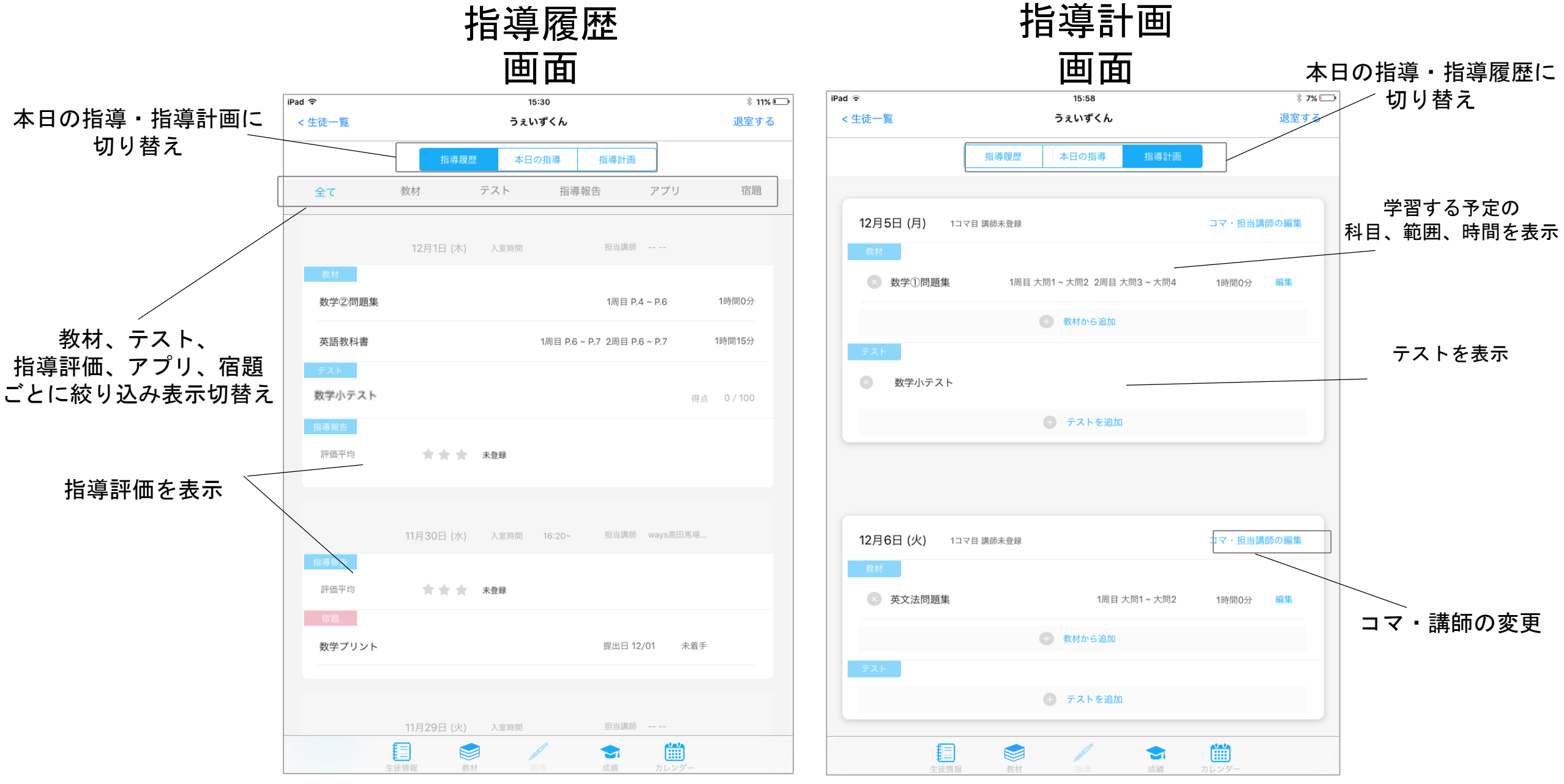

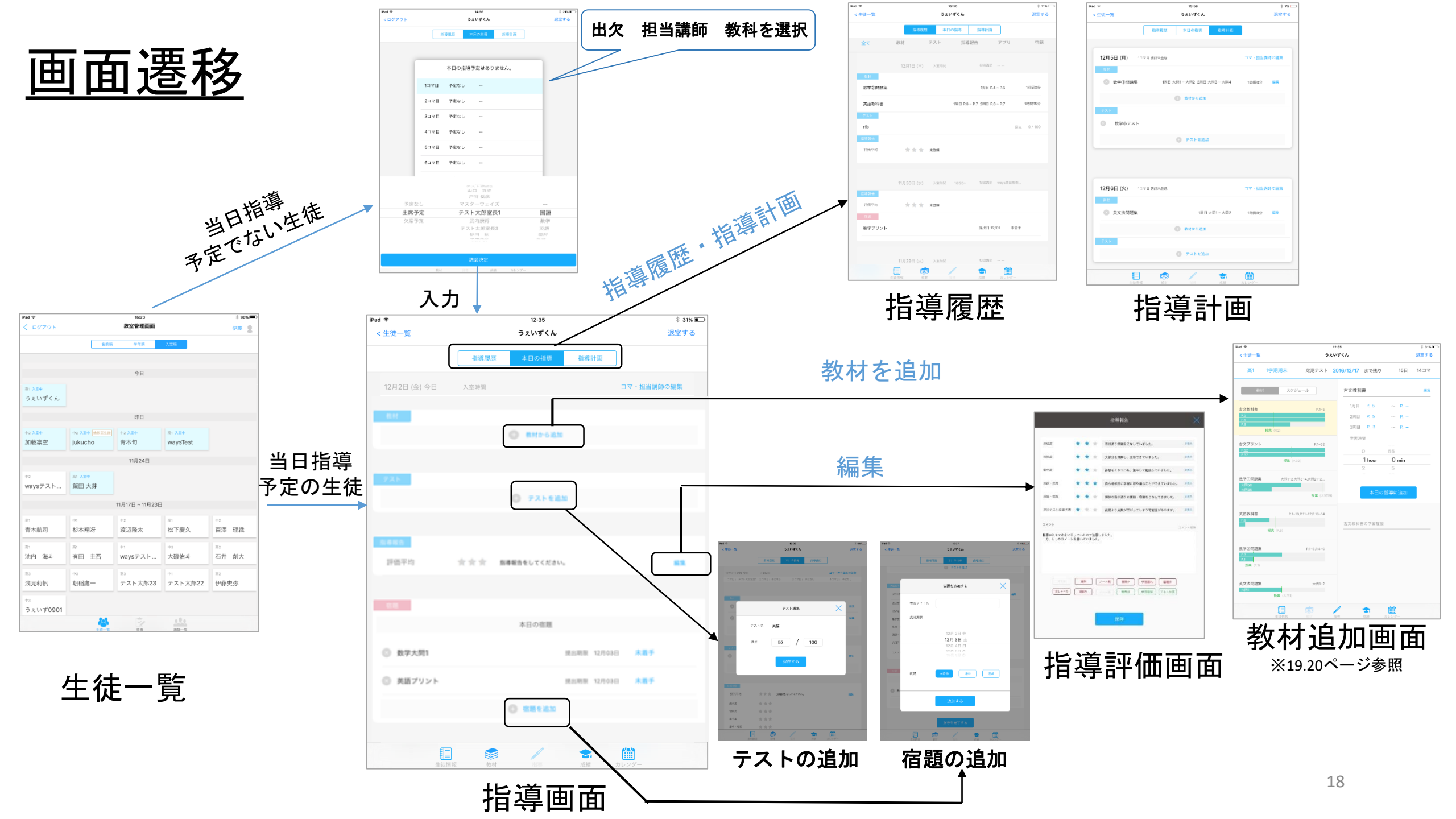

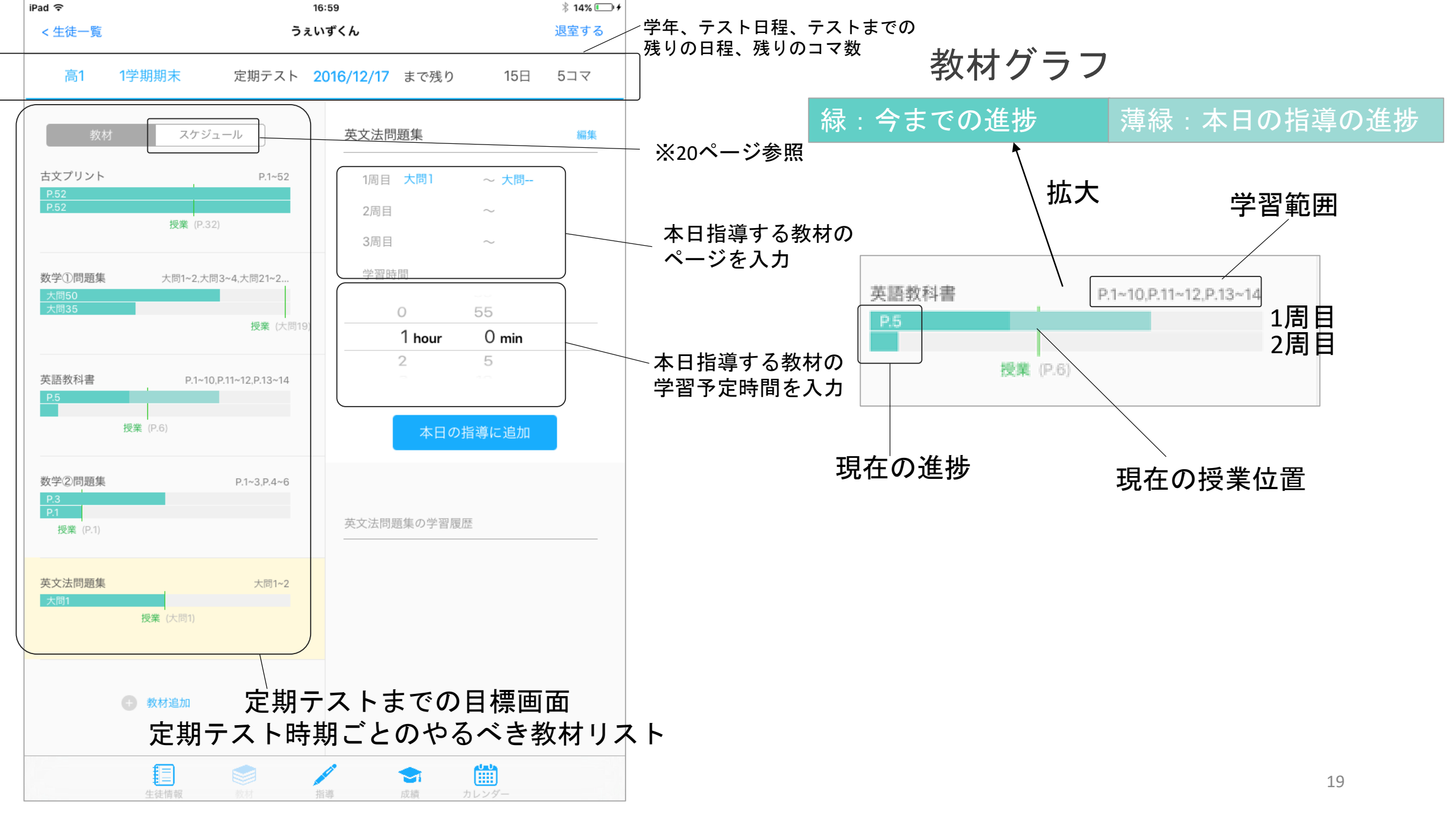

#### 目標・教材画面の画面遷移

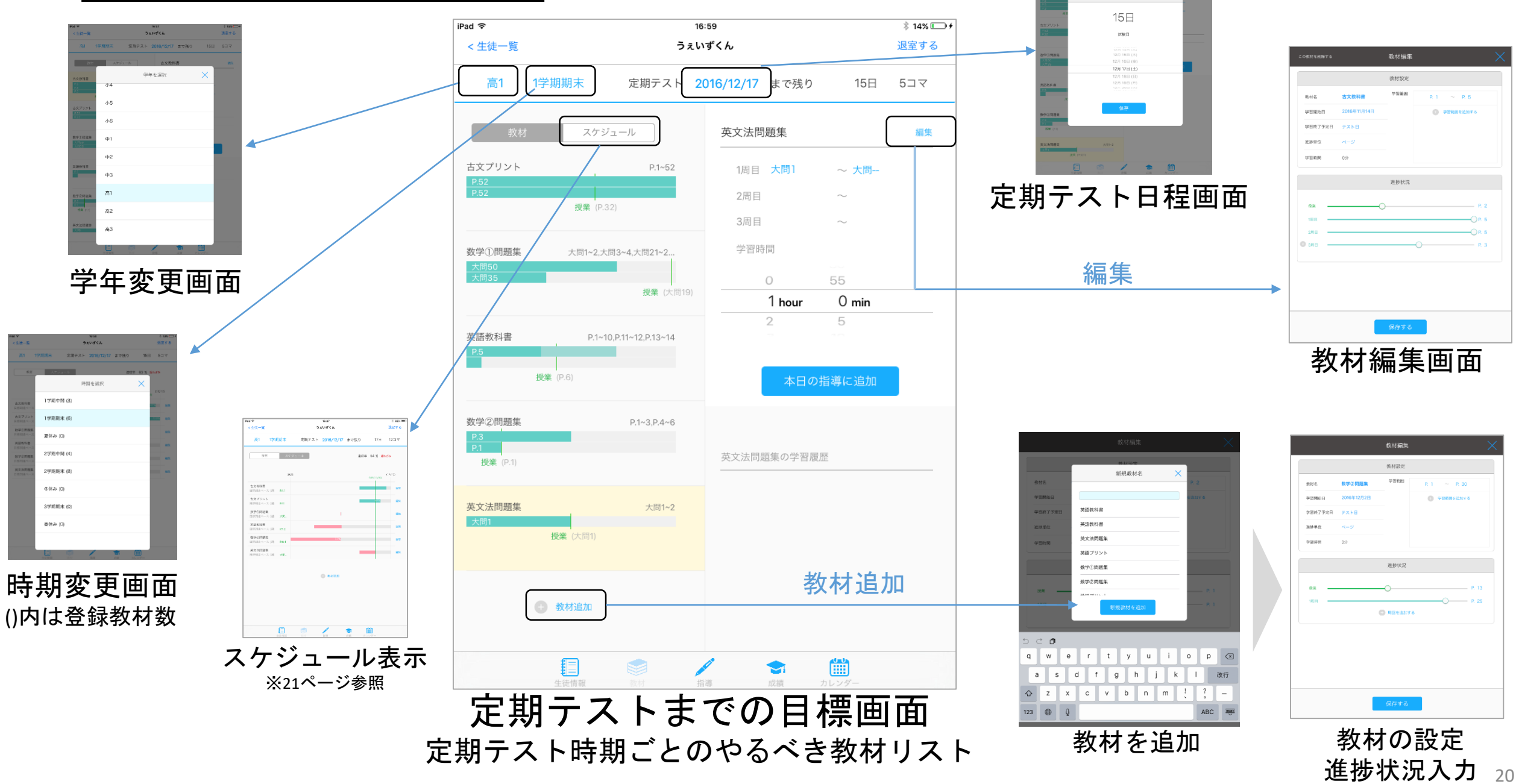

定期テストまであと

#### スケジュール表示

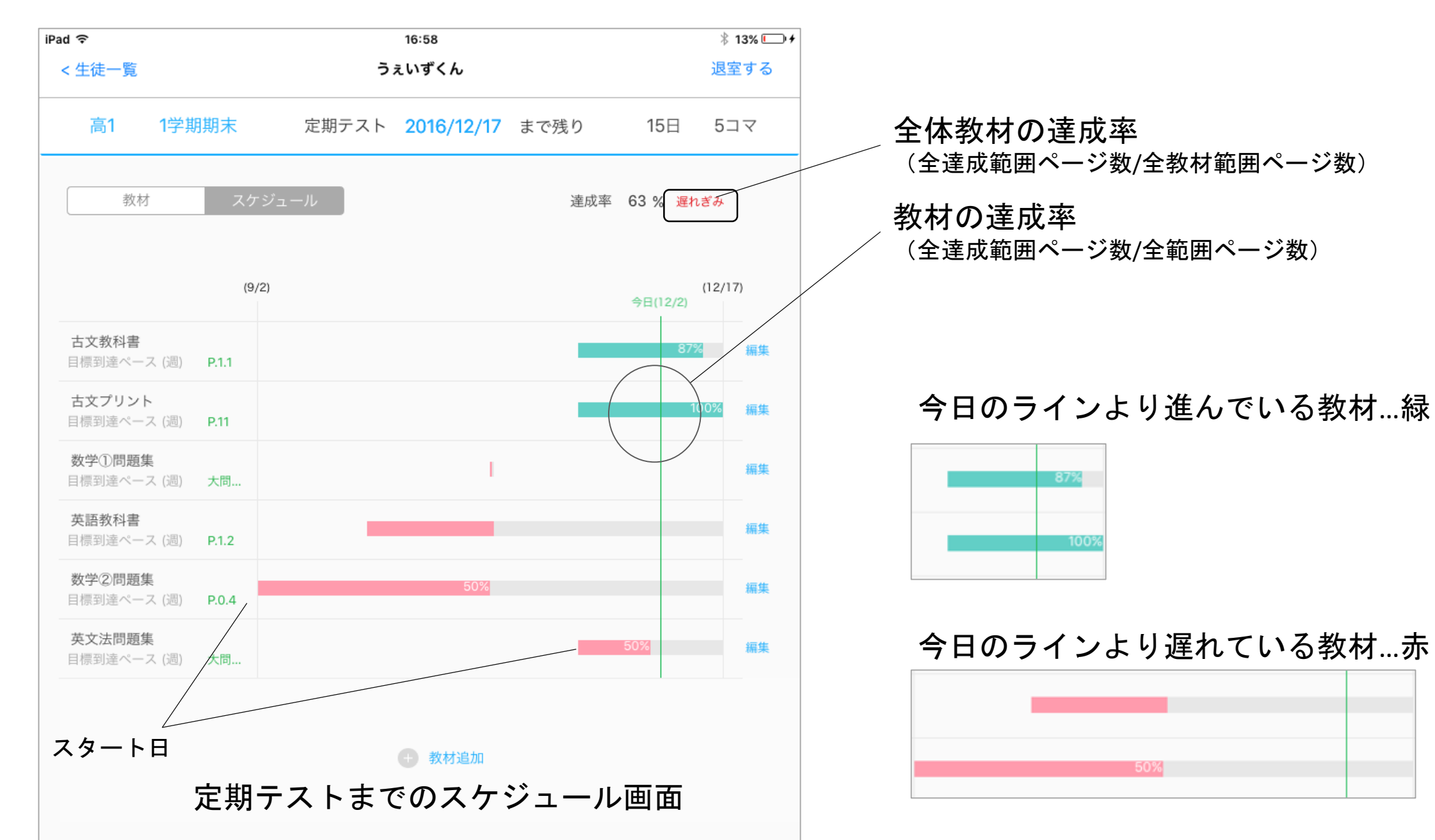

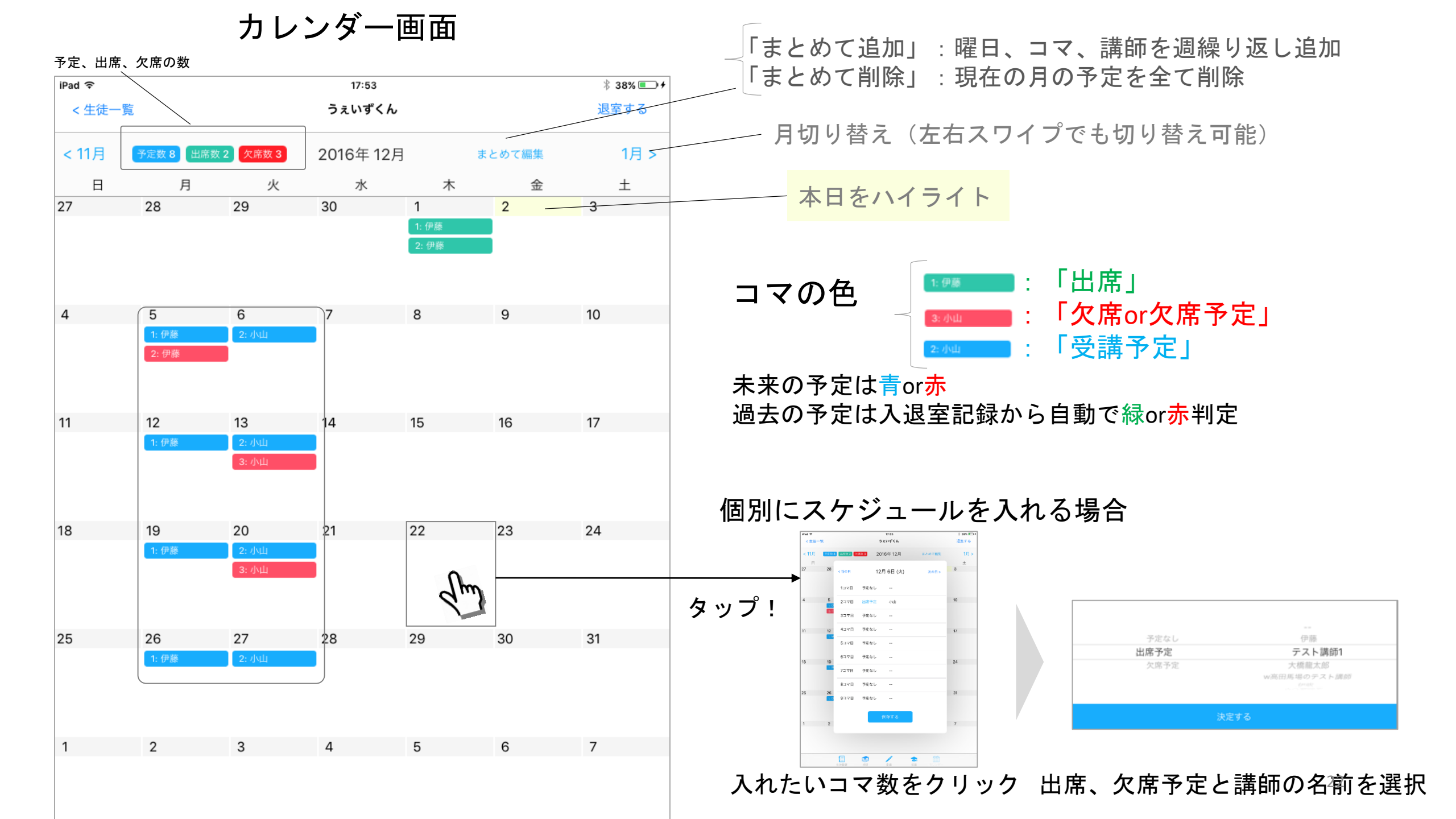

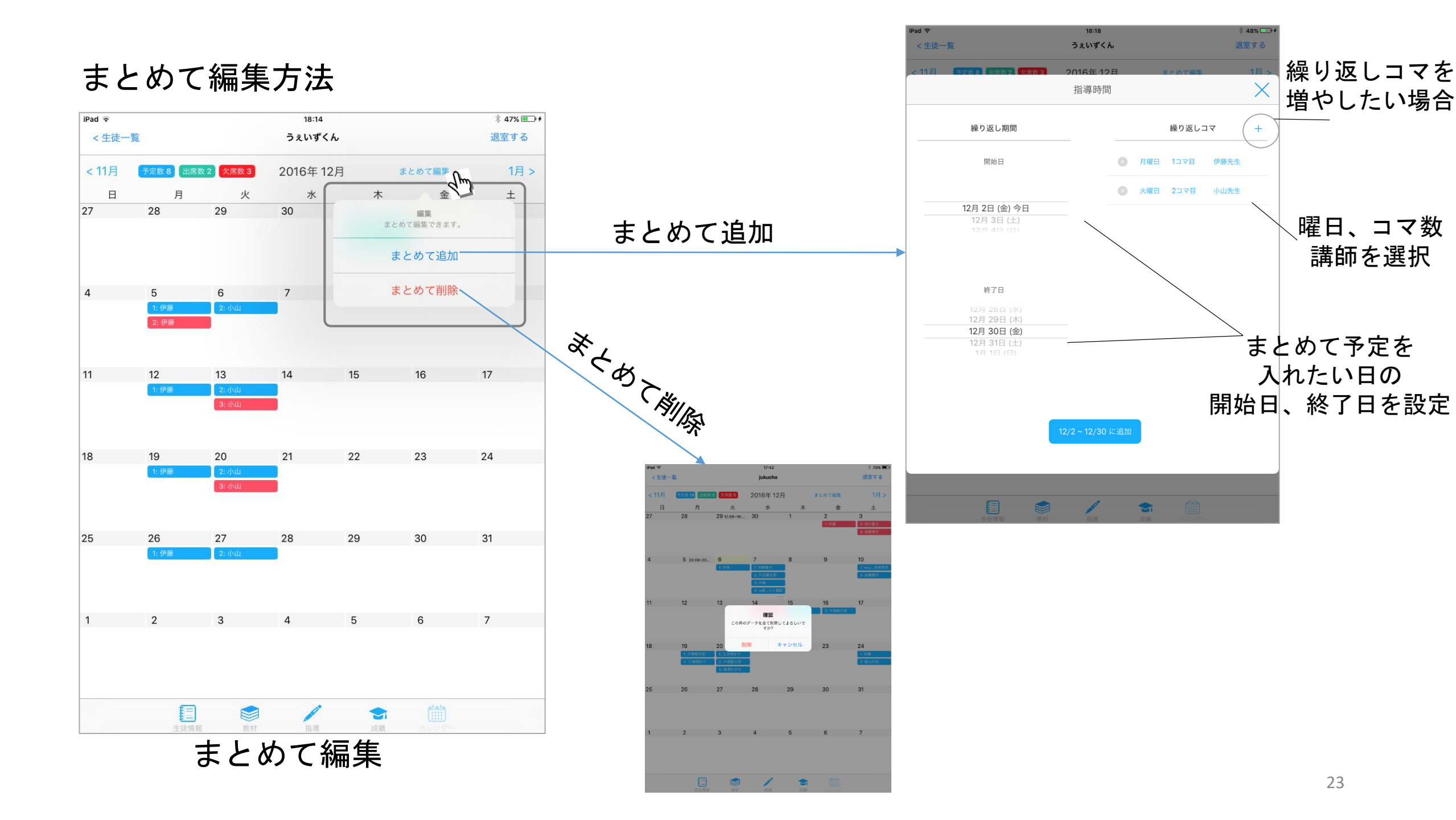

#### 成績画面

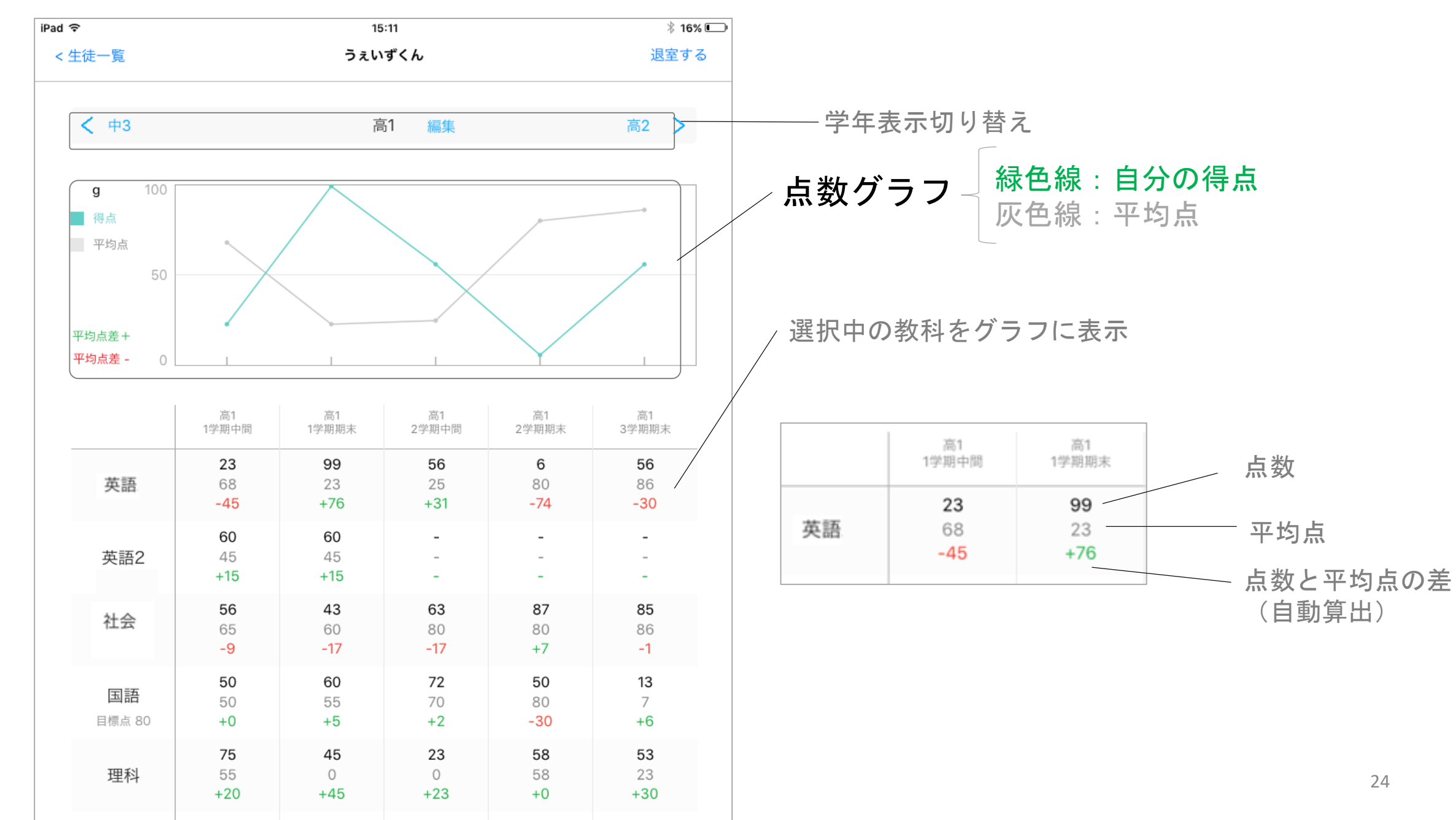

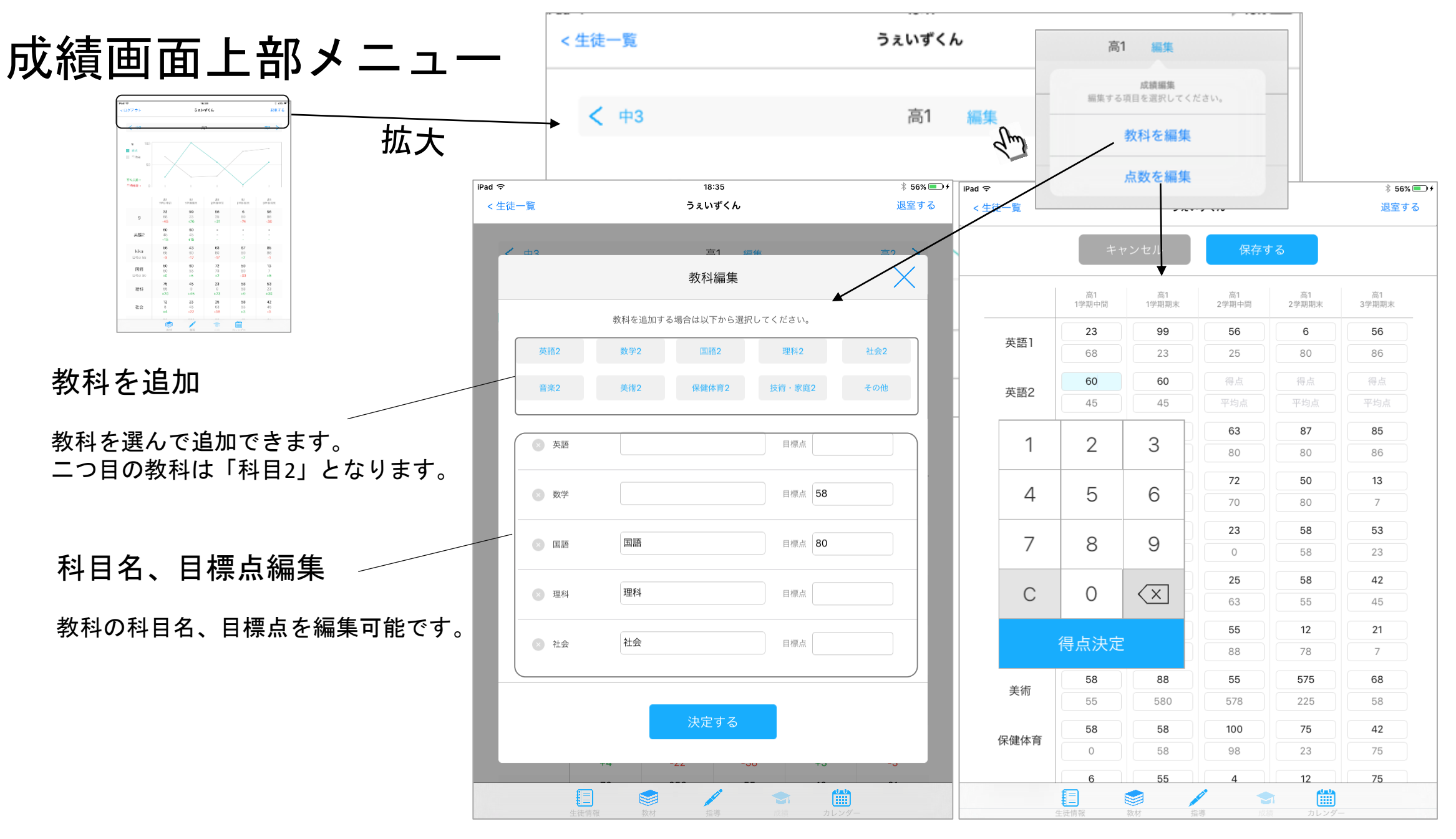

教科・目標点編集

点数・平均点編集

#### 生徒情報(講師、室長のみ閲覧可能)

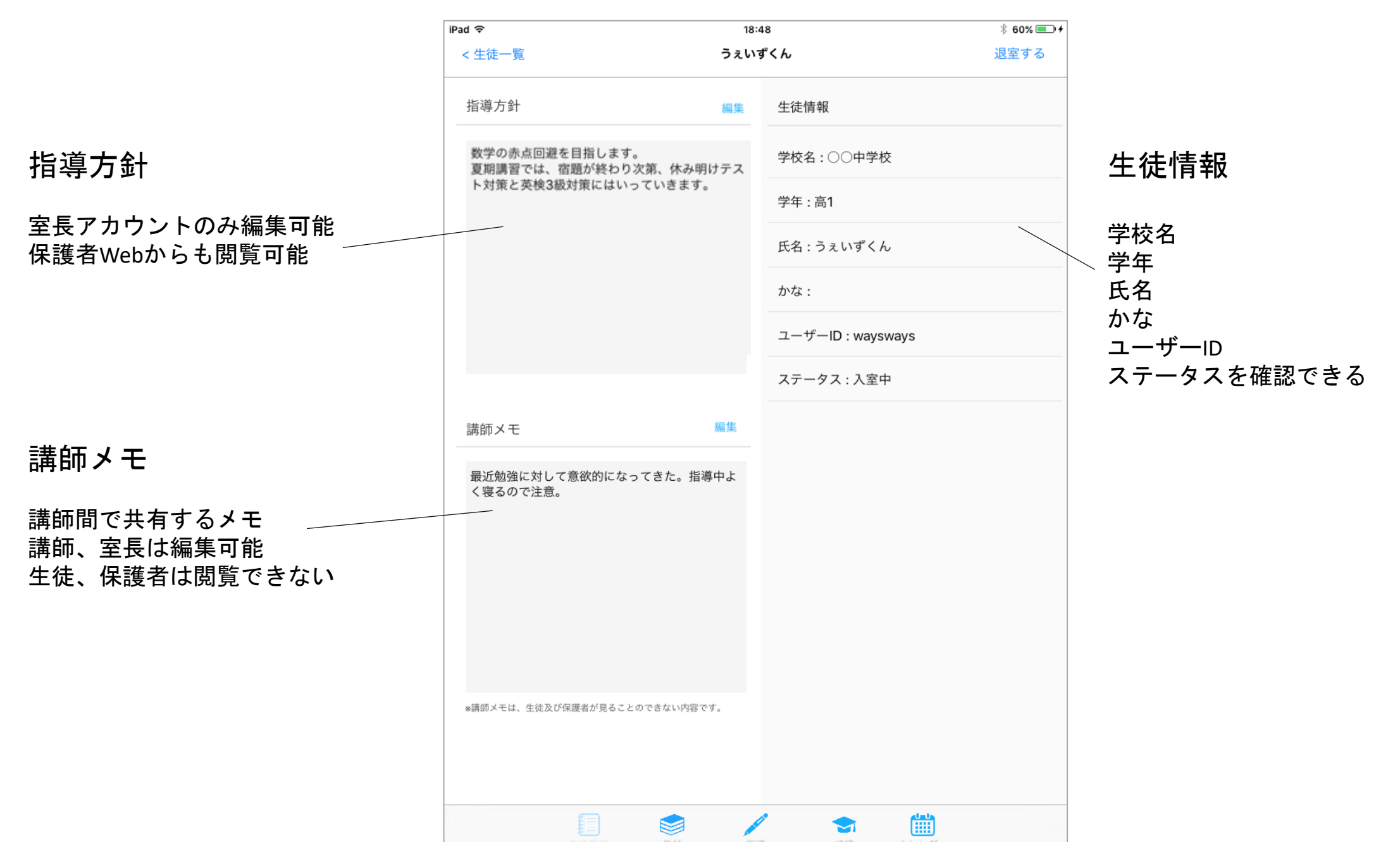

# 塾管理アプリ

講師1人1台タブレット指導 入退室・学習管理・指導報告で 塾運営、指導をもっと楽に

連携

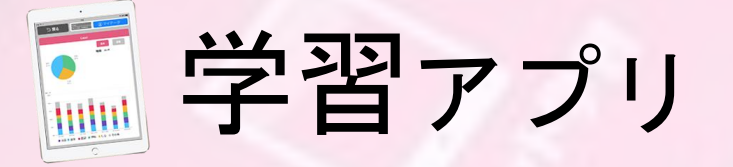

生徒1人1台タブレット指導 今までの紙教材を進化させ、 一人ひとりに最適化した学習を **~**保護者Web

保護者のスマホ・PCから お子様の学習状況を見える化。 塾の指導に安心感を 保護者

veb

|          |                  | うちょう 46 人 | 00.24 |   |
|----------|------------------|-----------|-------|---|
|          |                  |           | 22:34 |   |
| i nt     |                  | :D        | :     | 6 |
|          |                  |           |       |   |
|          |                  |           |       |   |
|          |                  |           |       |   |
|          |                  |           |       |   |
|          |                  | = /、      |       |   |
|          |                  | 4         |       |   |
|          | 保護者Web           |           |       |   |
| waysways |                  |           |       |   |
|          |                  |           |       |   |
|          |                  |           |       |   |
|          |                  |           |       |   |
|          | ログイン             |           |       |   |
|          |                  |           |       |   |
|          | ID・パスワードについ      | て         |       |   |
|          | │<br>対応OS/ブラウザー覧 |           |       |   |
|          |                  |           |       |   |
|          |                  |           |       |   |
|          |                  |           |       |   |
|          |                  |           |       |   |
| <        | 0 V              |           |       |   |
|          |                  | _         |       | - |
|          | ログインゴ            | 雨雨        |       |   |
|          |                  |           |       |   |

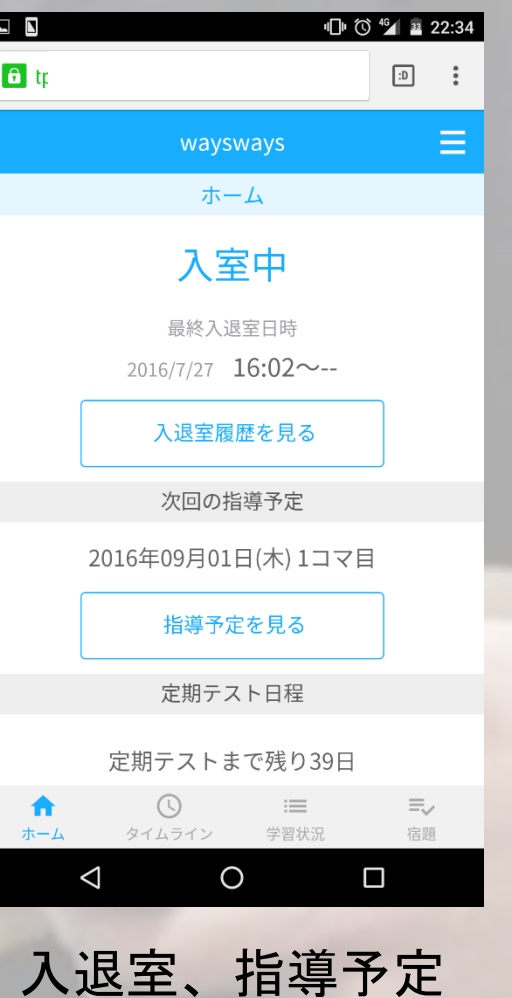

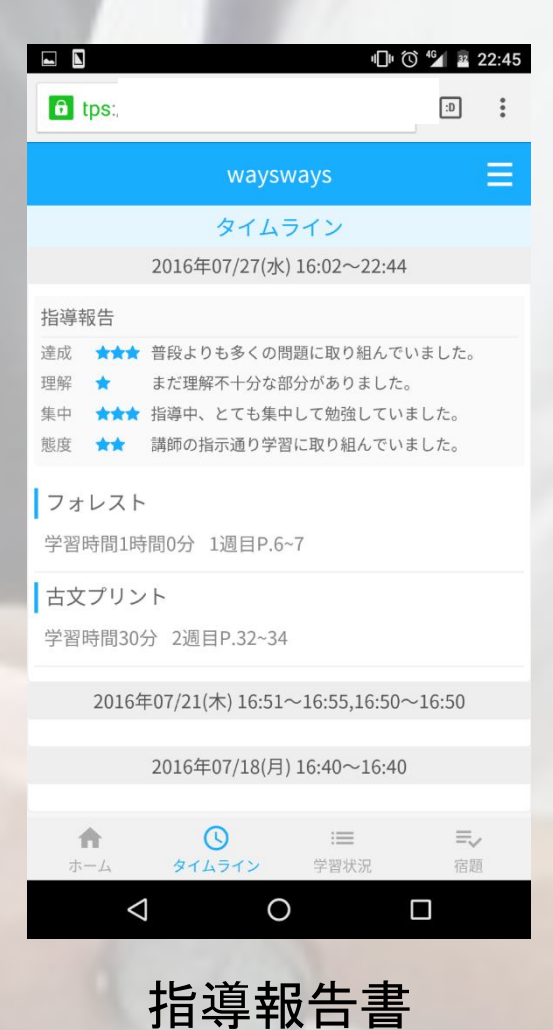

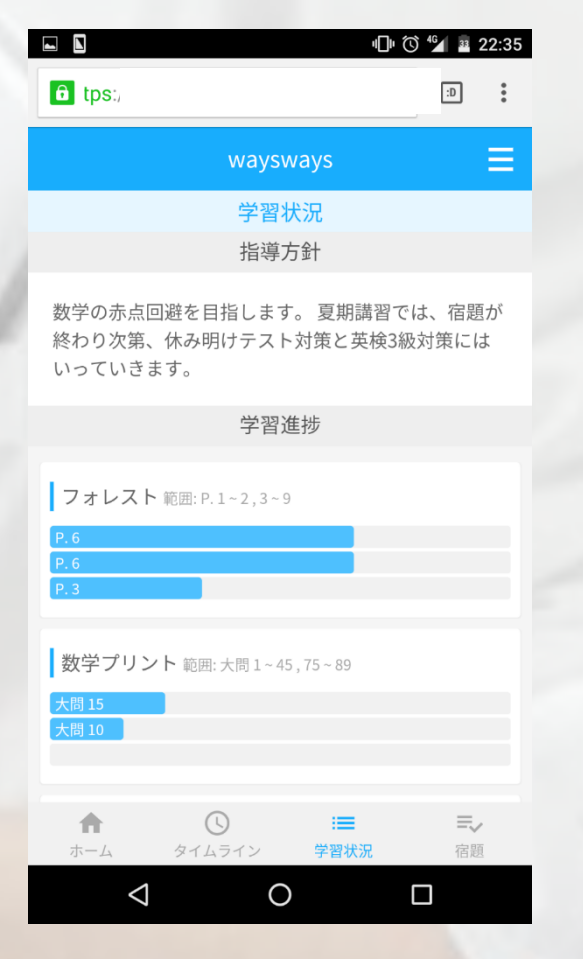

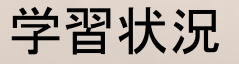

機能一覧

| 指導アプリ                         | 教室Web       | 保護者Web         |
|-------------------------------|-------------|----------------|
| • 生徒一覧                        | ・生徒登録・編集    | • 入退室状態確認      |
| • 指導内容報告                      | ・講師登録・編集    | ・次回の指導予定閲覧     |
| • 指導評価報告                      | ・保護者お知らせメール | ・指導報告タイムライン 閲覧 |
| ・時期ごと教材記録                     | • 生徒講師入退室履歴 | • 教材進捗閲覧       |
| <ul> <li>・学期ごと成績記録</li> </ul> |             | ・入退室履歴カレンダー閲覧  |
| ・出席予定カレンダー                    |             | ・受講予定カレンダー閲覧   |
|                               |             | ・メール変更、パスワード変更 |